วิทยาลัยพยาบาล บรมราชชนนี้ กรุงเทพ คณะพยาบาลศาสตร์ สถาบันพระบรมราชชนก

พฤษภาคม 2568

# คู่มือการใช้งาน ระบบจองห้อง Room reservation

ฉบับย่อ

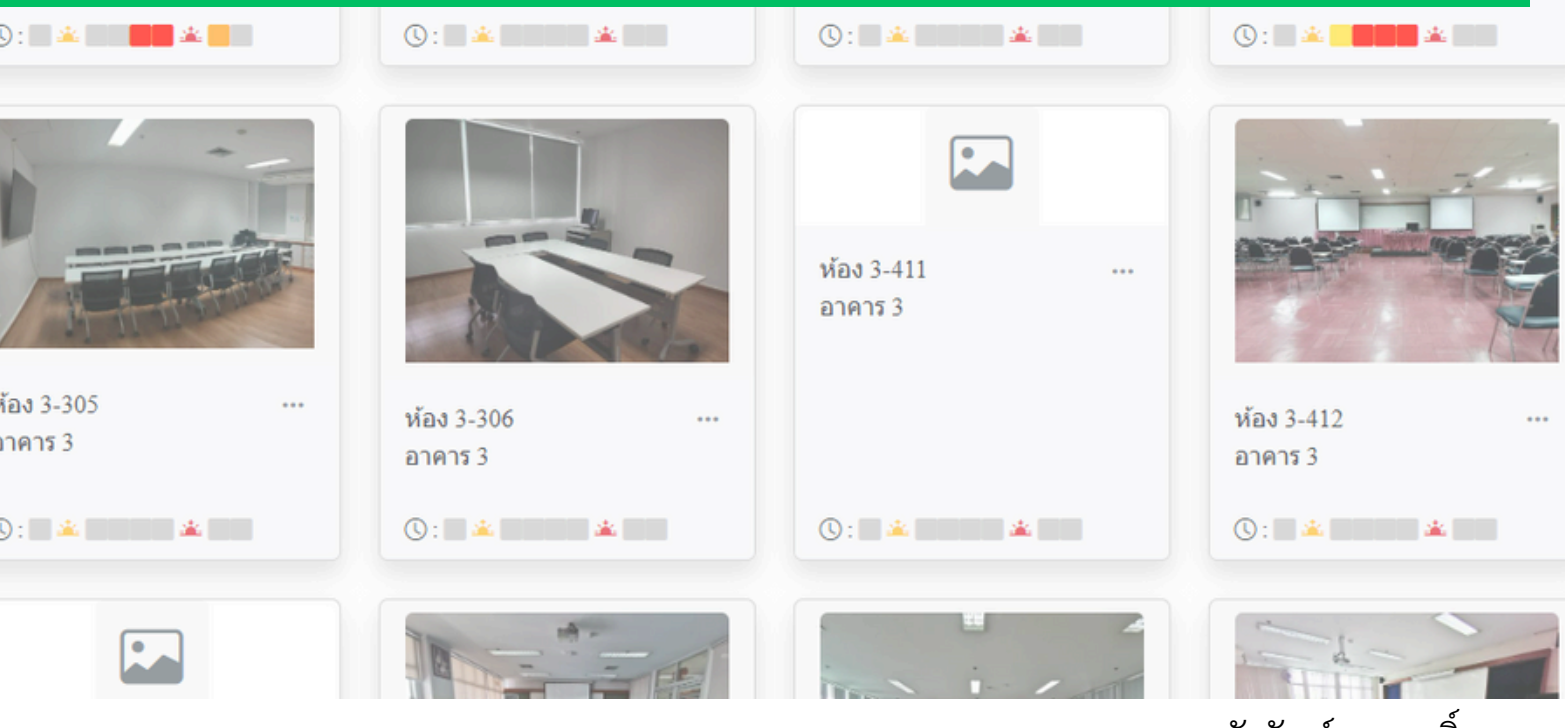

ชัยวัฒน์ บุญฤทธิ์ นักวิชาการคอมพิวเตอร์

## การเข้าถึงเว็ปไซต์ (Link)

website: http://app.bcn.ac.th/bcnbroomreservation

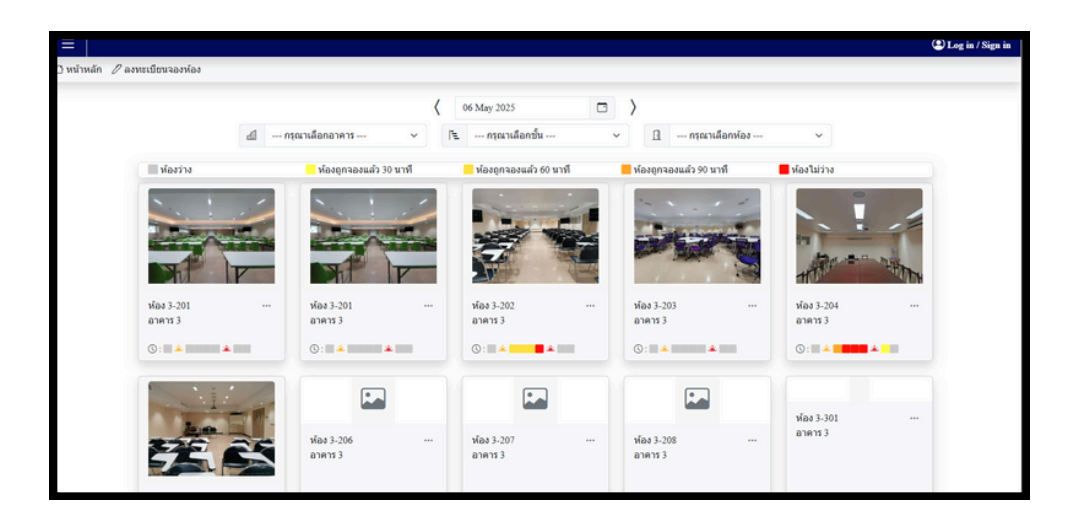

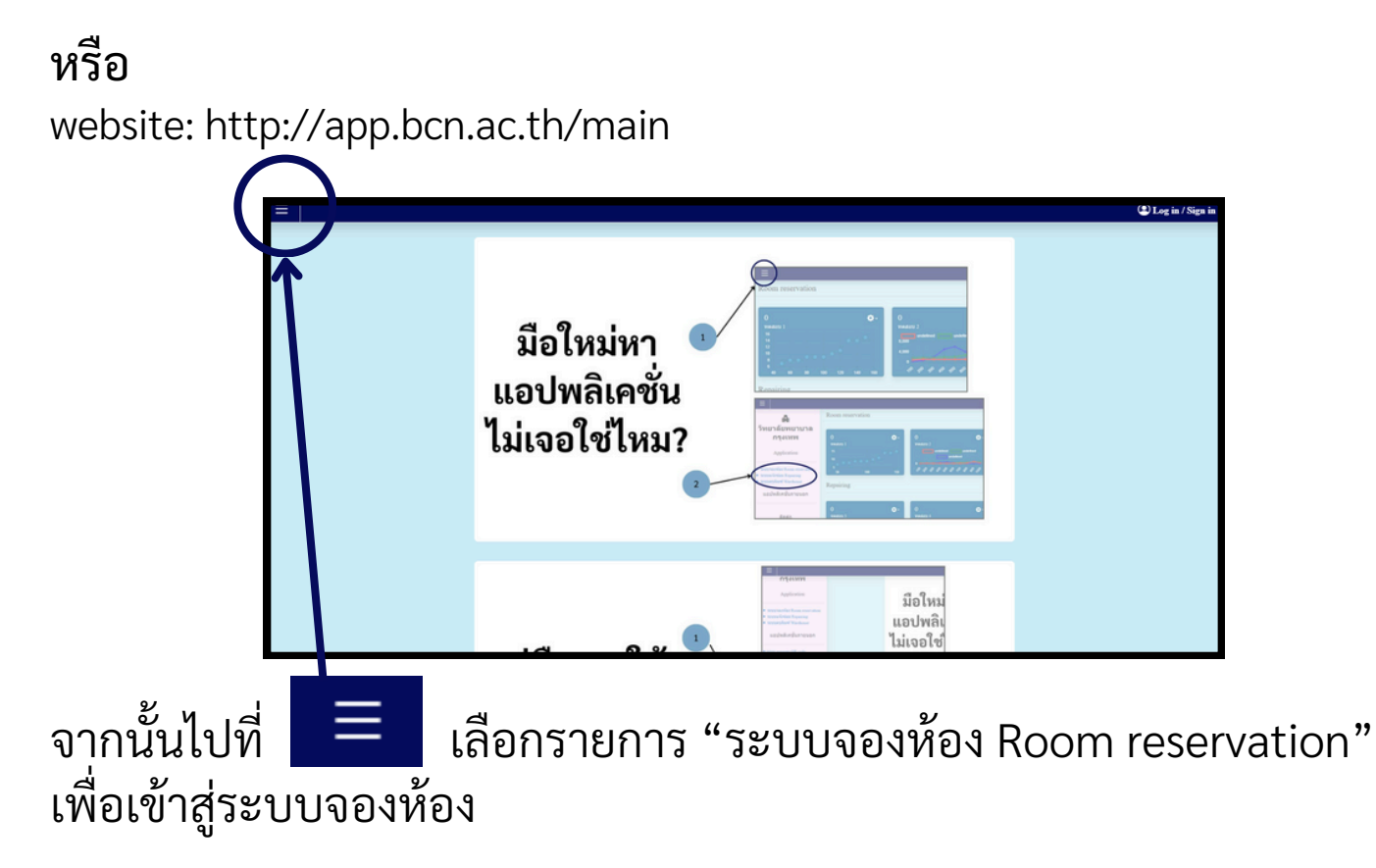

## การสมัครใช้งาน (Register)

กดปุ่ม Login/Sign in 🗕

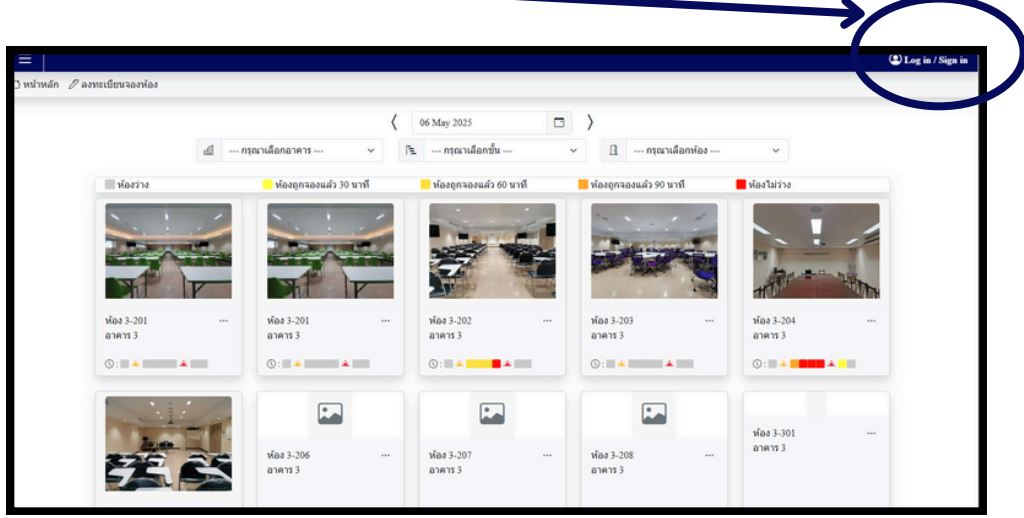

#### เลือก สมัครใช้งาน

| = | เข้าสู่ระบบ<br>ยุโซ้รานUsername<br>E-mail<br>วายร่านParaword<br>แสละหรัดสาน                                                               |  |
|---|----------------------------------------------------------------------------------------------------|--|
|   | <ul> <li>) ปหกิด สำหรับรูปสร้านด้องในมีสี<br/>คุณอ่านไม่มีสุดาร์ไหน? <u>คลัดที่ให้เพื่อสมัครไข้งาน</u></li> <li>ปี เข้าสู่ระบบ</li> </ul> |  |

ใส่เมลล์ @bcn.ac.th และข้อมูลส่วนตัว เมื่อเสร็จสิ้นก็สามารถทำการเข้าใช้งานระบบ ได้ทันที

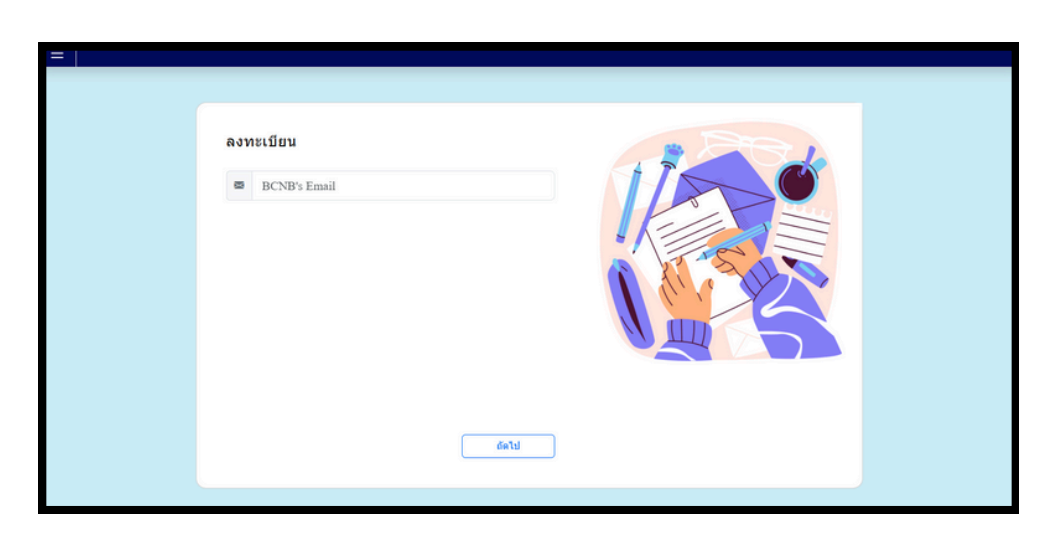

ขั้นตอนการจองห้อง การเข้าถึงหน้าจองห้องมีทั้งหมด3ช่องทาง ได้แก่ 🖉 ลงทะเบียนจองห้อง ที่แทปเครื่องมือด้านบน 1. เลือกปุ่ม ( 08 May 2025  $\Box$ 🖹 --- กรุณาเลือกชั้น ---🔝 --- กรุณาเลือกห้อง ---📶 --- กรุณาเลือกอาคาร -📒 ห้องถูกจองแล้ว 60 นาที 📒 ห้องถูกจองแล้ว 90 นาที 🔲 ห้องว่าง ห้องถูกจองแล้ว 30 นาที 📕 ห้องไม่ว่าง ห้อง 3-204 อาคาร 3 พ้อง 3-201 อาคาร 3 ห้อง 3-202 อาคาร 3 พ้อง 3-203 พ้อง 3-205 อาคาร 3 🕲 : 📰 🔺 🔳 ©: 🔺 📫 🔺 (): 🛋 🔺 📰 🔺 (): 🛋 🔺 📰 🔺 📰 (): 🛛 🔺 📰 ห้อง 3-301 อาคาร 3 ห้อง 3-412 อาคาร 3 ห้อง 3-509 อาคาร 3 ห้อง 3-413 ห้อง 3-503 (): 🖬 🔺 📰 () : 🔳 🌲 📰 (): 🔺 (): 🛋 🛋 0: ห้อง 3-511 อาคาร 3 ห้อง 3-510 อาคาร 3 ห้อง 3-512 อาคาร 3 ห้อง 3-606 อาคาร 3 ห้อง 3-607 อาคาร 3

2. ไปที่ห้องที่การ์ดต้องการจอง กดปุ่ม 🚥 แล้วเลือก 🗹 จองห้อง

|                                                                                                    |                 |                                  | U.    | 08 May 2025                      |       | >                                |            |                                  |  |
|----------------------------------------------------------------------------------------------------|-----------------|----------------------------------|-------|----------------------------------|-------|----------------------------------|------------|----------------------------------|--|
|                                                                                                    | <u>а</u> д иźал | เาเลือกอาคาร                     |       | , กรุณาเลือกชั้น -               | - ``  | · 🖪 nşav                         | าเลือกห้อง | ~                                |  |
| ห้องว่าง                                                                                                    |                 | 🦰 ห้องถูกจองม 30                 | มนาที | 🦰 ห้องถูกจองแล้ว 60              | มนาที | 📕 ห้องถูกจองแล้ว 90              | นาที       | 📕 ห้องไม่ว่าง                    |  |
| พ้อง 3-201<br>อาคาร<br>                                                                                       |                 | เลง 3-202<br>าคาร 3<br>©: ▲ ▲    |       | พ้อง 3-203<br>อาคาร 3<br>©: 🛋 อ  |       | พ้อง 3-204<br>อาคาร 3<br>©: ■ 🛎  |            | พ้อง 3-205<br>อาคาร 3<br>© : 🔺   |  |
| <ul> <li>✓ จองห้อง</li> <li>พ้อง 3-<br/>อาคาร<br/>ผู้ดูแล</li> <li>©:     <li>ความจุห้อง     </li> </li></ul> | ノ               | พ้อง 3-412<br>อาคาร 3<br>(): 🍬 🏄 |       | พ้อง 3-413<br>อาคาร 3<br>© : 🔺 : |       | พ้อง 3-503<br>อาคาร 3<br>© : ■ 🛎 |            | ห้อง 3-509<br>อาคาร 3<br>© : ■ ▲ |  |

ขั้นตอนการจองห้อง (2)

3. เข้าผ่านการกดที่รูปภาพ หรือ 🗖 ดูตารางประจำวัน

|                                               |                                                               | <      | 08 May 2025                    |      | >                                |            |                                  |   |
|-----------------------------------------------|---------------------------------------------------------------|--------|--------------------------------|------|----------------------------------|------------|----------------------------------|---|
|                                               | 🛃 กรุณาเลือกอาคาร                                             | ~ F    | ่≟กรุณาเลือกขั้น               | - ~  | / 🖪 กรุณ                         | าเลือกห้อง | ~                                |   |
| ท้องว่าง                                      | 📕 ห้องการองแล้ว 34                                            | ) นาที | 📒 ห้องถูกจองแล้ว 60            | นาที | 📕 ห้องถูกจองแล้ว 90              | นาที       | 📕 ห้องไม่ว่าง                    | _ |
| ห้อง 3-201<br>อาคาร<br>                       | <ul> <li>พ้อง 3-202<br/>อาคาร 3</li> <li>©: ส่งกับ</li> </ul> |        | ห้อง 3-203<br>อาคาร 3<br>©:    |      | ห้อง 3-204<br>อาคาร 3<br>©: ■ ▲  |            | ห้อง 3-205<br>อาคาร 3<br>©: ■ ▲  |   |
| ท้อง 3-<br>อาคาร<br>ผู้ดูแล<br>© : ความจุท้อง | พ้อง 3-412<br>อาคาร 3<br>(5 : 🌲 ส                             |        | ห้อง 3-413<br>อาคาร 3<br>© : ▲ |      | ห้อง 3-503<br>อาคาร 3<br>© : ■ ▲ |            | ห้อง 3-509<br>อาคาร 3<br>© : ■ ▲ |   |

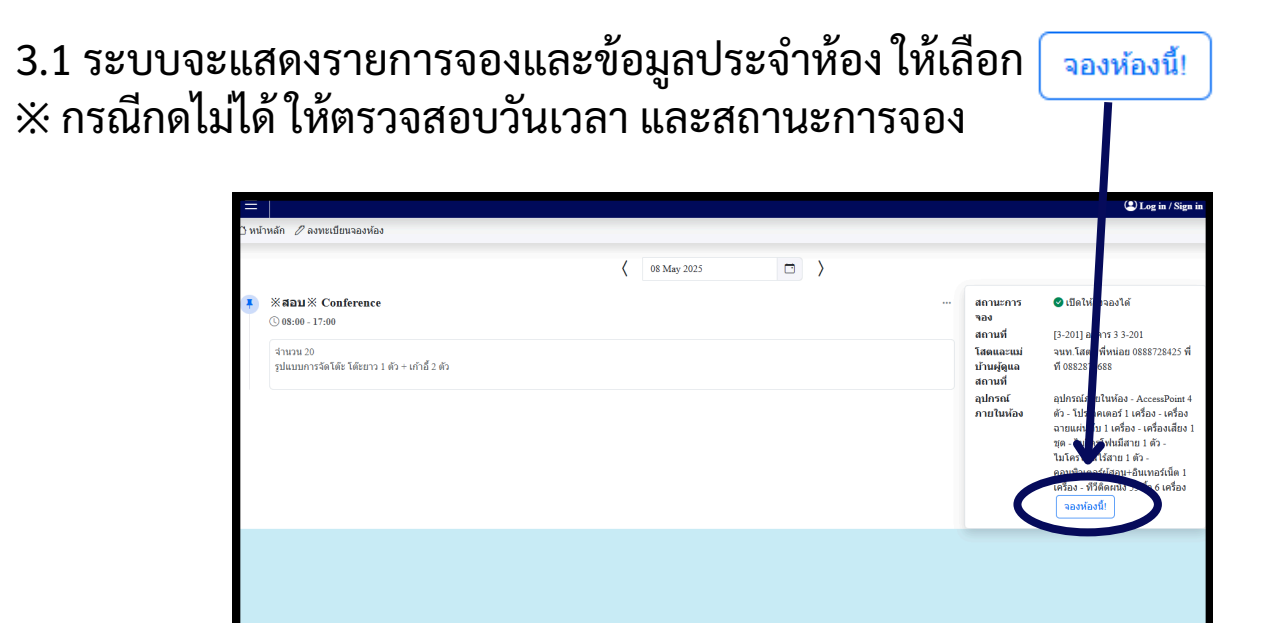

เมื่อเข้าการจองห้องแต่ละวิธีแล้ว จะพบหน้าต่างดังต่อไปนี้ ※ หากเข้าด้วยวิธีที่ 2,3 จะมีการใส่ข้อมูลให้อัตโนมัติในส่วนของเวลาและห้อง

| =                    |                            |                    |   |     |          |       |  |
|----------------------|----------------------------|--------------------|---|-----|----------|-------|--|
| 🗅 หน้าหลัก 🧷 ลงทะเบื | ขนจองห้อง 🗇 รายการห้องจอ   | a                  |   |     | (2) Dash | board |  |
|                      |                            |                    | P | ແນນ | ฟอร์มจอ  | งห้อง |  |
| ห้อง                 | เพีต้องการของ *            | алеля 3            | × | F   | 2        | ~     |  |
| าร้อง,               | <b>เลรายละเอียดการ</b> ของ | 201:3-201          |   |     | ~        |       |  |
| 04                   | อเรื่อง •                  |                    |   |     |          |       |  |
| 04                   | ระเภทห้องที่จอง *          | ประเภทการใช้งาน 🗸  |   |     |          |       |  |
| 04                   | านวนผู้เข้าร่วม *          |                    |   |     |          |       |  |
| 07                   | ปแบบการจัด •               | ประเภทการจัดโด้ะ 🗸 |   |     |          |       |  |
| วันเ                 | วลาที่ต้องการของ           |                    |   |     |          |       |  |
| 03                   | นที่ •                     | 08 May 2025        |   |     |          |       |  |
| 01                   | ว่องเวลา                   |                    |   |     |          |       |  |
| •                    | เว็มต้น *                  | เริ่มต้น 🗸         |   |     |          |       |  |
| •                    | สันสุด •                   | สั้นสุด 🗸          |   |     |          |       |  |
| ค่าว                 | <b>เอเพิ่มเติม</b>         |                    |   |     |          |       |  |

## **การเข้าชมรายการที่จองไว้** คลิ๊กที่ปุ่ม 🗇 รายการห้องจอง จากนั้นจะแสดงรายการดังรูป

| =                                                                                              |                                     |                   |                                                               |                               | ۲     |      |
|------------------------------------------------------------------------------------------------|-------------------------------------|-------------------|---------------------------------------------------------------|-------------------------------|-------|------|
| 🗅 หน้าหลัก 🖉 ลงทะเบียนจองห้อง                                                                  | 🖻 รายการห้องจอง                     |                   | 2 Dashboard                                                   |                               |       |      |
| đ                                                                                              | กรุณาเลือกอาคาร                     | 🗸 🖹 กรุณาเลือกว่  | ข้น                                                           | 🖪 กรุณาเลือกห้อง              | ~     |      |
|                                                                                                |                                     | วันที่ dd mm yyyy | 🖸 🔍 ค้นหา                                                     |                               |       |      |
| All v                                                                                          |                                     |                   |                                                               |                               |       | 10 🗸 |
| #                                                                                              | รายการ                              |                   | วันเวลาที่จอง                                                 | ประเภท                        | จำนวน |      |
| การปฏิบัติการพยาบาลมารดาแ<br>1 <del>1 ดี คำขอเพิ่มเดิม</del><br>9 4-402 (อาคารศูนย์การเรียนรู้ | ละผดุงครรภ์<br>j (Learning center)) |                   |                                                               | เวียน Lab<br>จัดโต๊ะแลป       | 40 🛤  |      |
| ทำกลุ่มและนำเสนอ<br>2                                                                          | (Learning center))                  |                   | <ul> <li>08 พฤษภาคม 2568</li> <li>(§ 08:00 - 16:00</li> </ul> | เรียน<br>Classroom/ห้องเรียน  | 55 🛤  |      |
| พบที่ปรึกษาประจำกลุ่ม<br>3                                                                     | (Learning center))                  |                   | 08 พฤษภาคม 2568<br>(§ 08:00 - 16:00                           | เรียน<br>Classroom/ห้องเรียน  | 15 22 |      |
| การปฏิบัติการพยาบาลมารดาแ<br>4 <del>4 คำขอเพิ่มเดิม</del><br>• 3-202 (อาคาร 3)                 | ละผดุงครรภ์                         |                   | 08 พฤษภาคม 2568<br>(§ 08:00 - 16:00                           | เรียน<br>Classroom/ห้องเรียน  | 40 💴  |      |
| เรียนและนำเสนอเคสกรณีศึกษ<br>5 ♀ 3-204 (อาคาร 3)                                               | ı                                   |                   | <ul> <li>08 พฤษภาคม 2568</li> <li>(§ 08:00 - 16:00</li> </ul> | เรียน<br>Classroom/ห้อิงเรียน | 20 🛤  |      |